# How to achieve IPC continuous snapshot on PC

### Background

In some small projects, such as a small shop, sometimes there will be only one IP camera and PC installed ,without any embedded storage devices. Meanwhile, the HDD space of the PC is very limited to record long-time recording by PCNVR.

In order to have long-time image, we come out of an idea to have continuous capture from IP camera and stored in HDD. I checked both PCNVR and storage server of ivms-4200, they don't support to configure such function. So we need find out another way.

As we know, IPC support uploading pictures to FTP server, so we can make our PC a FTP server by 3<sup>rd</sup> party software, such as Filezilla and Serv-u.

Here, I take Filezilla as an example.

#### Steps

#### 1. Configure the FTP server

- 1) Download the Filezilla FTP server from: <a href="https://filezilla-project.org/">https://filezilla-project.org/</a>
- 2) Install Filezilla FTP server
- 3) Run Filezilla, when login, type the IP: 127.0.0.1, port:14147 and fulfill your OS administrator password. As fig.1.

| Connect to Server            | 23    |
|------------------------------|-------|
| Server Address:              | Port: |
| 127.0.0.1                    | 14147 |
| Administration password:     |       |
| Always connect to this serve | er    |
| ОК Са                        | ancel |
|                              |       |

Fig.1

4) Create a user, click the button in the red frame as fig.2

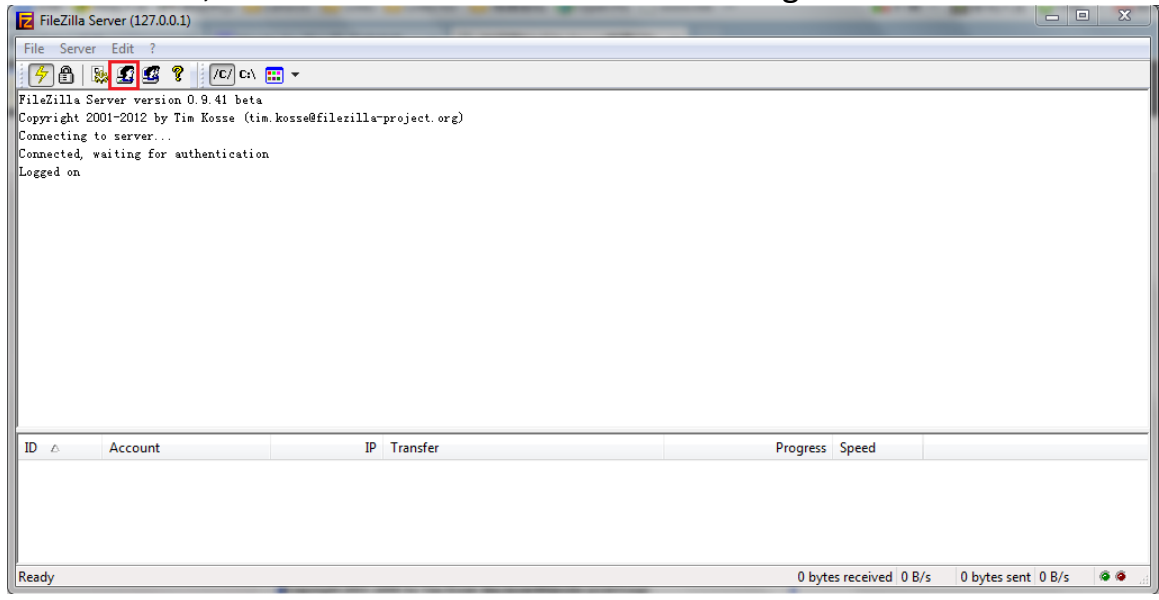

Fig.2

5) Click 'add', and define the user name. As Fig.3

| 'age:                                                  | Account settings                                                                                                    | Users                     |
|--------------------------------------------------------|----------------------------------------------------------------------------------------------------|---------------------------|
| General<br>Shared folders<br>Speed Limits<br>IP Filter | Enable account  Password:  Group membership:  Add user account  Add user account  Please enter the name of the user account that sh be added:  Connec User should be member of the following group:  For Descrip  CM Cancel | Add Remove<br>Rename Copy |
| ОК                                                     |                                                                                                    | -                         |

Fig.3

6) Click 'share folder', and select a folder to store the image file. As Fig.4.

| Users        | _                                                                                      |                                               |                                                   |                           | X     |
|--------------|----------------------------------------------------------------------------------------|-----------------------------------------------|---------------------------------------------------|---------------------------|-------|
| Page:        | Shared folders                                                                         |                                               | Files                                             | Users                     |       |
| General      | Directories                                                                            | Aliases                                       | Read                                              | capturetest               |       |
| Speed Limits | H <new directory=""></new>                                                             |                                               | <u>W</u> rite                                     |                           |       |
| IP Filter    |                                                                                        | Browse for Fold                               | er                                                | ×                         |       |
| i .          |                                                                                        | Please select a of the selected E:\RecordFile | folder that should be a user account.             | added to the folders list |       |
|              | < □ □ □ < < < < < < < < < < < < < < < <                                                |                                               | downloads<br>En<br>FavoriteVideo<br>FunshionMedia | *<br>                     | emove |
|              | A directory alias will also<br>path. Separate multiple a<br>If using aliases, please a |                                               | Program Files<br>RecordFile<br>TDDOWNLOAD         |                           |       |
| ОК           |                                                                                        |                                               | DSHIBA (F:)<br>enovo_Recovery (Q:)<br>III         | -                         |       |
| Cancel       |                                                                                        |                                               | OK                                                | Cancel                    |       |

Fig.4

7) Assign privilege to the user for this folder as Fig.5. And click 'OK'

| age:                                                   | Shared folders                                                                                                    | Users                                                                                                    |
|--------------------------------------------------------|----------------------------------------------------------------------------------------------------|----------------------------------------------------------------------------------------------------|
| General<br>Shared folders<br>Speed Limits<br>IP Filter | Directories       Aliases         H       E:\RecordFile         W       W         P       Period         P       Period | gad       capturetest         inte       ged         stelete       Add         t       Add         Subdirs       Remove         home dir       Copy         Alases must contain the full local         pipe character (1)         t will only confuse FTP clients. |
|                                                        |                                                                                                    |                                                                                                    |

Fig.5

## 2. Configure the IP camera

1) Enter the web interface of IPC , choose Configuration->Advanced->Network->FTP. Fulfill the information we just set in the Filezilla server (server address is the IP of your PC) and save. As Fig.6

| Live View                                | Playback       | Log        | Config                   | guration  |
|------------------------------------------|----------------|------------|--------------------------|-----------|
| Local Configuration                      | ✓ TCP/IP Port  | DDNS PPPoE | SNMP 802.1X QoS          | FTP UPnP™ |
| Basic Configuration                      | Server Addre   | ss 172.    | 6.15.7                   |           |
| Advanced Configura                       | Port           | 21         |                          |           |
| System                                   | Password       | capti      | Jretest                  | Anonymous |
| Video/Audio                              | Confirm        | ••••       | •••                      |           |
| <ul> <li>Image</li> </ul>                | Directory Stru | cture Save | e in the root directory. | •         |
| Security                                 | Parent Direct  | ory Use    | Device Name              | -         |
| <ul><li>Events</li><li>Storage</li></ul> | Upload Type    | IV USE     | Upload Picture           | *         |

Fig.6

 choose Configuration->Advanced->Events->snapshot, enable timing snapshot, define the interval of each snapshot and save. As Fig.7.

| Live View                    | Playback           | Log                        | Configuration    |
|------------------------------|--------------------|----------------------------|------------------|
| Local Configuration          | Motion Detectio on | n Tamper-proof Exceptio    | n Email Snapshot |
| Basic Configuration          | Timing             |                            |                  |
| Advanced Configura           | ation 🗸 🔍 Enable   | e Timing Snapshot          |                  |
| System                       | Format             | JPEG                       | •                |
| Network                      | Resolution         | 704*576                    | •                |
| Video/Audio                  | Quality            | High                       | •                |
| Image                        | Interval           | 5000                       | millisecond      |
| <ul> <li>Security</li> </ul> |                    |                            |                  |
| Events                       | Event-Trigg        | jered                      |                  |
| Storage                      | Enable             | e Event-Triggered Snapshot |                  |
|                              | Format             | JPEG                       | •                |
|                              | Resolution         | 704*576                    | ▼                |
|                              | Quality            | High                       | ~                |
|                              | Interval           | 0                          | millisecond      |
|                              | Capture Nu         | imber 4                    |                  |

Fig.7

After all above setting, we can get image from camera in our local PC folder like below:

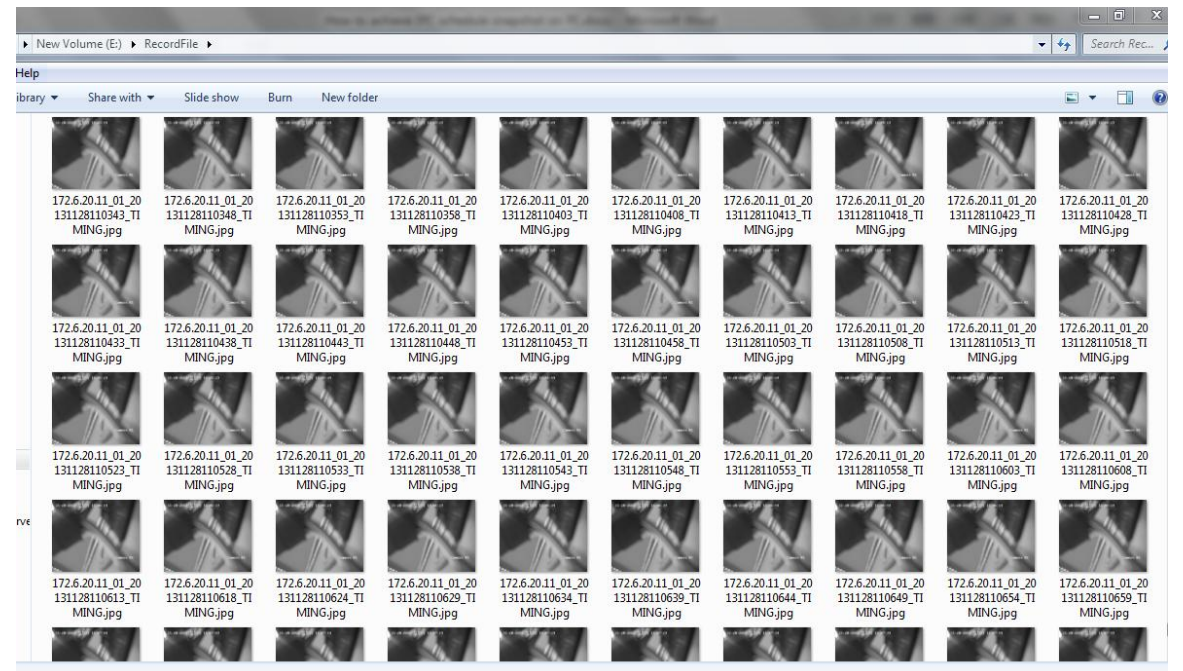